# 2022年度 心血管インターベンション技師制度(ITE) 講習会(e-ラーニング)

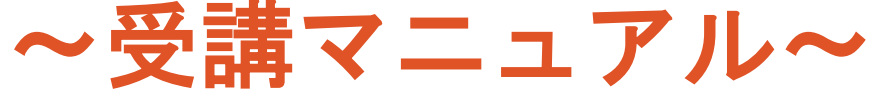

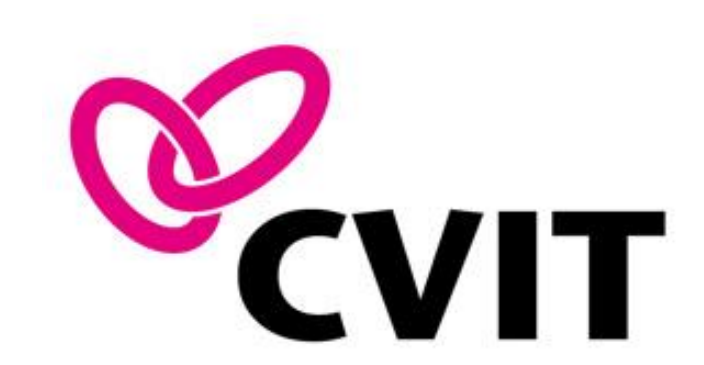

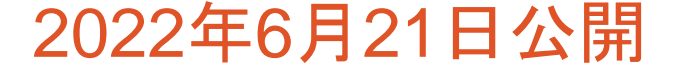

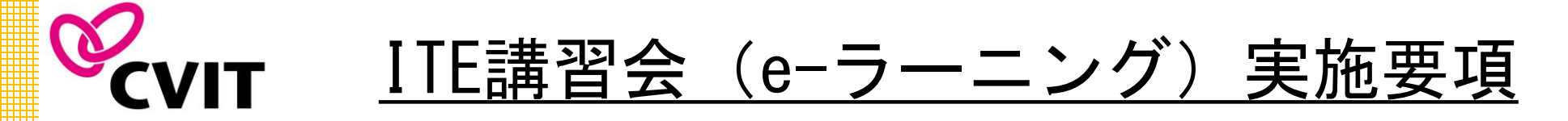

| 会名     | 2022年度/2023年度 ITE試験 申請対象<br>ITE講習会 (e-ラーニング)                                                                                                    |
|--------|----------------------------------------------------------------------------------------------------|
| 開催形式   | Web開催 (CVIT e-ラーニングシステム使用)                                                                                                    |
| 受講料    | 4,000円(税込) ※ システム手数料が別途発生します                                                                                                    |
| 受講条件   | CVIT会員(臨床工学技士および臨床検査技師でITE受験予定者)                                                                                                    |
| 申込受付期間 | 2022年5月16日(月) ~ 6月30日(木) 迄<br>※ CVITへの入会申込受付は <u>6月24日(金)迄</u> となります。                                                                                                    |
| 受講期間   | 2022年8月1日(月) ~ 9月30日(金) 迄<br>※ 上記期間内に全ての講座を受講し、修了テストに合格してください。<br>受講期間を過ぎますと、動画視聴・テストは一切出来ません。<br>※ 受講者へ、7月下旬に講習会テキストのダウンロードパスワードと、<br>e-ラーニングシステムのログイン方法についてご案内をお送りします。 |

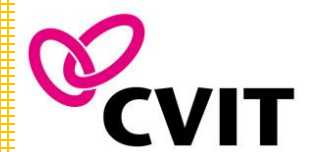

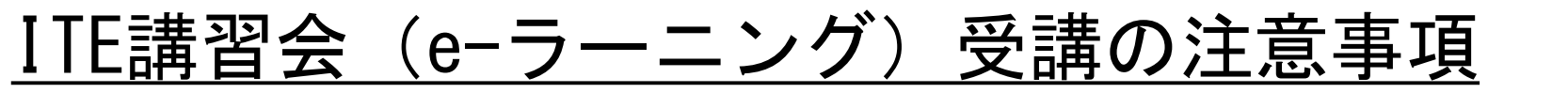

2

注意事項

- ●本講習会は、「2022年度」「2023年度」にITE試験の受験を検討されている方が対象です。ITE有資格者向 け『スキルアップセミナー』とは異なります。
- 期間を過ぎての受付・受講(修了テスト含む)は一切出来ません。
- ITE試験の受験には、「ITE講習会の受講履歴」と合わせ、『臨床工学技士または臨床検査技師としての職務経験が満3年以上であること(複数施設での勤務経験の合算が可)』が条件の1つです。(心血管インターベンション技師(ITE)制度細則第2章第2条第4項による)自身の職務経験年数と受験時期を踏まえた上で、ご受講をご検討ください。
- ITE講習会の受講にはCVITへのご入会が必要です。
- CVIT会員の方は2022年度までの年会費の納入が必須となります。必ずご確認ください。
- 申込受付後、いかなる理由であっても一度お支払いいただいた年会費、受講料の返金はいたしません。

## **CVIT** <u>ITE講習会(e-ラーニング)受講に伴うCVIT入会手続きについて</u>

З

### ● CVIT非会員の方

講習会のお申込みと併せて、以下の手順でCVITへの入会手続きを行ってください。

- CVITのHPより(<u>http://www.cvit.jp/form/enroll\_form.html</u>)入会申込書(PDF/Word)を ダウンロードし、必要事項を記入の上、必ずメール添付にてご提出ください。 Webフォームからのお申込みですと、手続きに2~3週間要します為、<u>必ずメールでお申込みください</u>。
- 提出の際にはメールの件名を「入会申込(ITE講習会受講希望)」としてお送りください。
  宛先: <u>info@cvit.jp</u>
- ③ 入会申込書の提出が確認できましたら、年会費お支払いについてのご案内をメールでお送りいたします。 (年会費は銀行振込となります)
- ④ 年会費のご入金、及びITE講習会のご入金が確認できましたら、7月下旬に講習会テキストの ダウンロードパスワードと、e-ラーニングシステムのログイン方法についてご案内をお送りいたします。

ITE講習会受講に伴うご入会申込の受付は、 6月24日(金) 迄 となります。ご注意下さい。

#### ● CVIT会員の方

2022年度までの年会費の納入が必要です。必ずご確認ください。

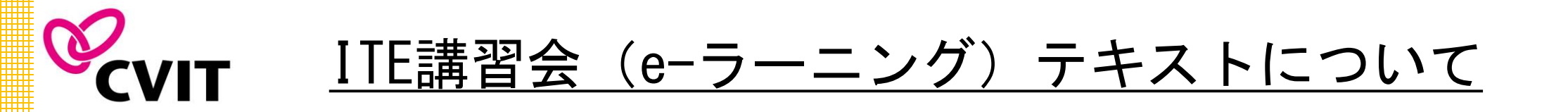

7月下旬頃に、ID発行手続き完了のお知らせと共に、ITE講習会テキストのダウンロードパスワード をお送りいたします。

4

CVIT HPよりご自身でテキストのダウンロード、印刷をお願いいたします。

- 【ダウンロード方法】
- CVIT HP内にある、ITE講習会テキスト(<u>http://www.cvit.jp/expert/ite/textbook/</u>)のページにある「<u>心血管インターベンション技師(ITE)講習会テキスト(第2版)</u>」をクリックするとダウンロードページに移行します。
- その際、パスワードを求められますのでメールでお送りするダウンロードパスワードを入力してくさださい。
- 3. ダウンロード期限は無期限です。講習会期間終了後もダウンロード可能です。
- 4. ダウンロードが出来ない場合は、CVIT事務局(ITE@cvit.jp)へご連絡ください。

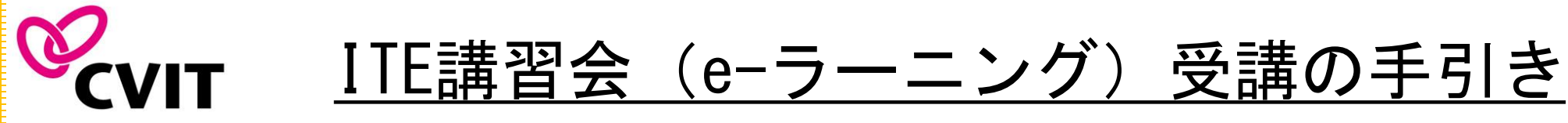

■ <u>本セミナーはPC、スマートフォン、タブレット等でご利用いただけますが、複数の媒体で同時ログインはできません。</u>

5

- e-ラーニングシステムへのログインについては、ログインマニュアル(<u>http://www.cvit.jp/files/specialty-system/e-learning/manual/login\_ite.pdf</u>)をご確認ください。
- ログアウトの際は、必ずサイト内の「ログアウト」を押下してください。ブラウザの「×」ボタンから閉じると60分 ~90分の間、再度ログインいただくことが出来なくなりますのでご留意ください。
- 動画視聴開始後、一旦受講を中断する場合は、「中断して戻る」を選択してください。次に再生する際は、中断した 箇所から再生できます。再生中に「受講終了」を選択した場合は最初から再生します。
- 動画は各講座「前半」「後半」に分割されています。「後半」の動画視聴が完了しましたら、テスト画面に遷移します。 <u>テストに合格しませんと、受講完了となりません。</u>必ず、受講期間内に全ての講座のテストに合格してください。
- 合格すると修了証(PDF)が発行されますが、受講履歴は事務局で管理しておりますので提出は不要です。

◆推奨環境◆◆
 OS: ブラウザ
 Windows® 8: Internet Explorer10以上, Firefox30以上, Chrome35以上
 Windows® 7: Internet Explorer11以上, Firefox30以上, Chrome35以上
 MacOS® X: Safari7以上, Firefox30以上, Chrome35
 通信速度
 実行速度 1Mbps以上
 ※無線(モバイル等)をご利用の場合、一時的な速度低下や切断が発生する可能性もあり、
 閲覧が出来ない場合があります。

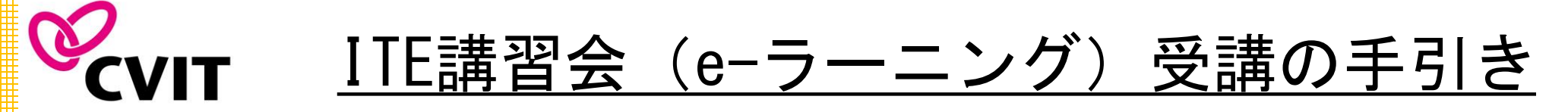

■ e-ラーニングシステムにログイン後、「受講分類」より「2022年度 心血管インターベンション技師制度 ITE講習会」 を選択し、希望コースを受講し修了テストを受けてください。(受講の順番は問いません)

6

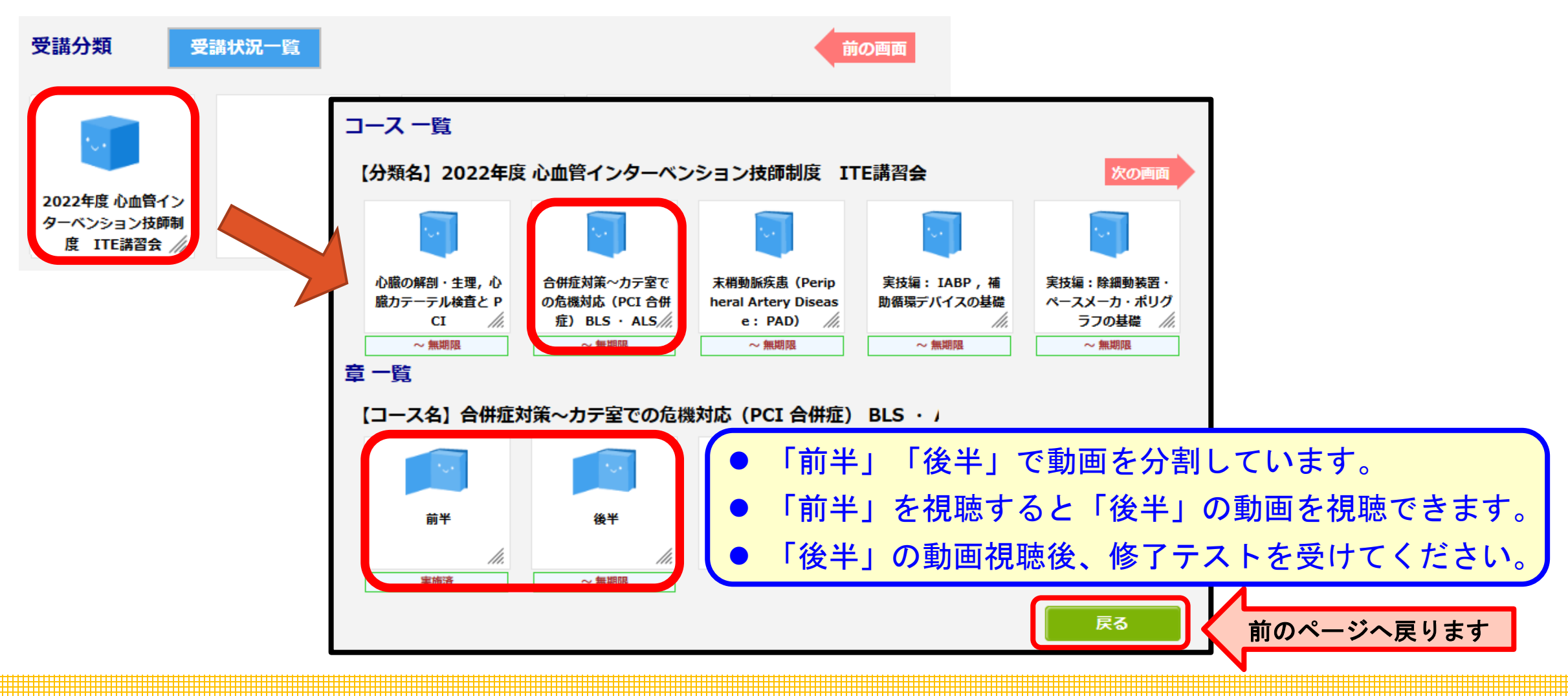

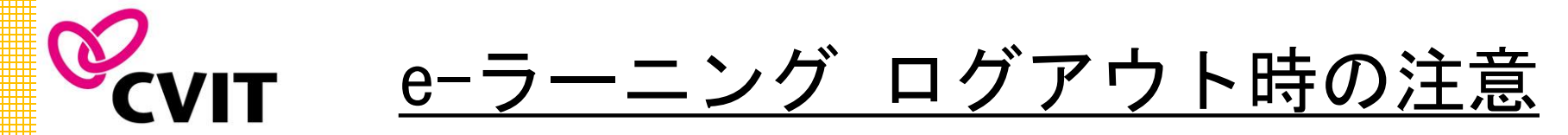

#### 本セミナーはPC、スマートフォン、タブレット等でご利用いただけますが、 複数の媒体での同時ログインはできません。

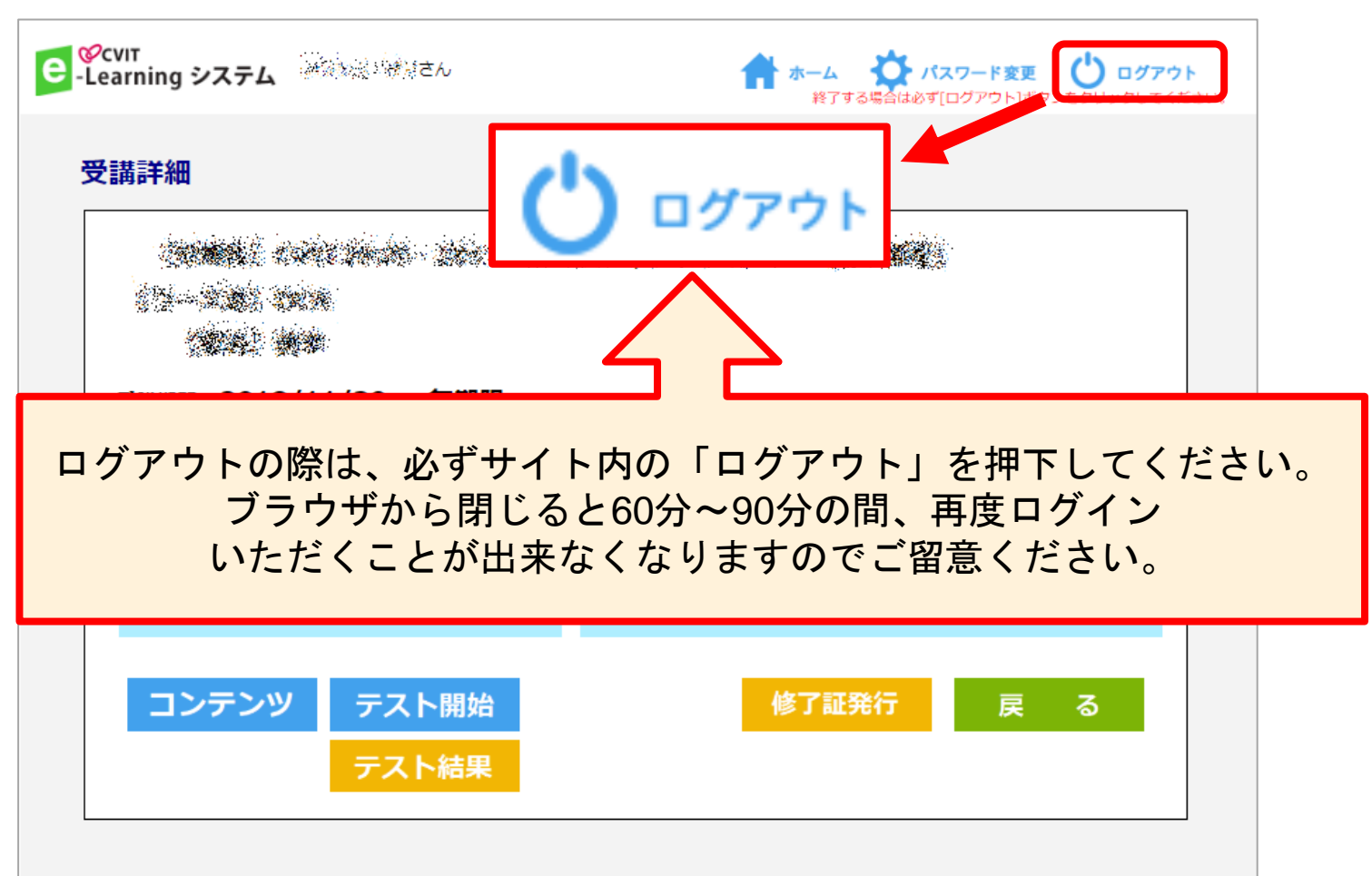

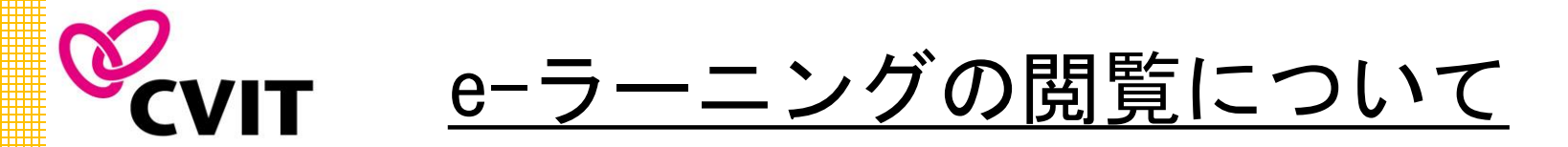

① 「受講詳細」画面で「コンテンツ」を押下し、 動画を再生してください。

e -Learning システム

ホーム グバスワード変更 ひ ログアウト 終了する場合は必ず[ログアウト]ボタンをクリックしてください

#### 受講詳細

【分類名】2022年度 心血管インターベンション技師制度 ITE講習会 【コース名】合併症対策〜カテ室での危機対応 (PCI 合併症) BLS · ALS 【章名】前半

受講期間: 2022/05/10 ~ 無期限

| 受講回数   | [実施状況] | 未受講 |    |
|--------|--------|-----|----|
| 初回閲覧日  | コンテンツ  | あり  |    |
| 最終閲覧日  | テスト    | なし  |    |
| 受講累積時間 | アンケート  | なし  |    |
| コンテンツ  |        |     | 戻る |

②
 視聴が終わりましたら、「閲覧終了」を押下してください。
 「後半」の講座終了後、修了テストへと画面が変わります。

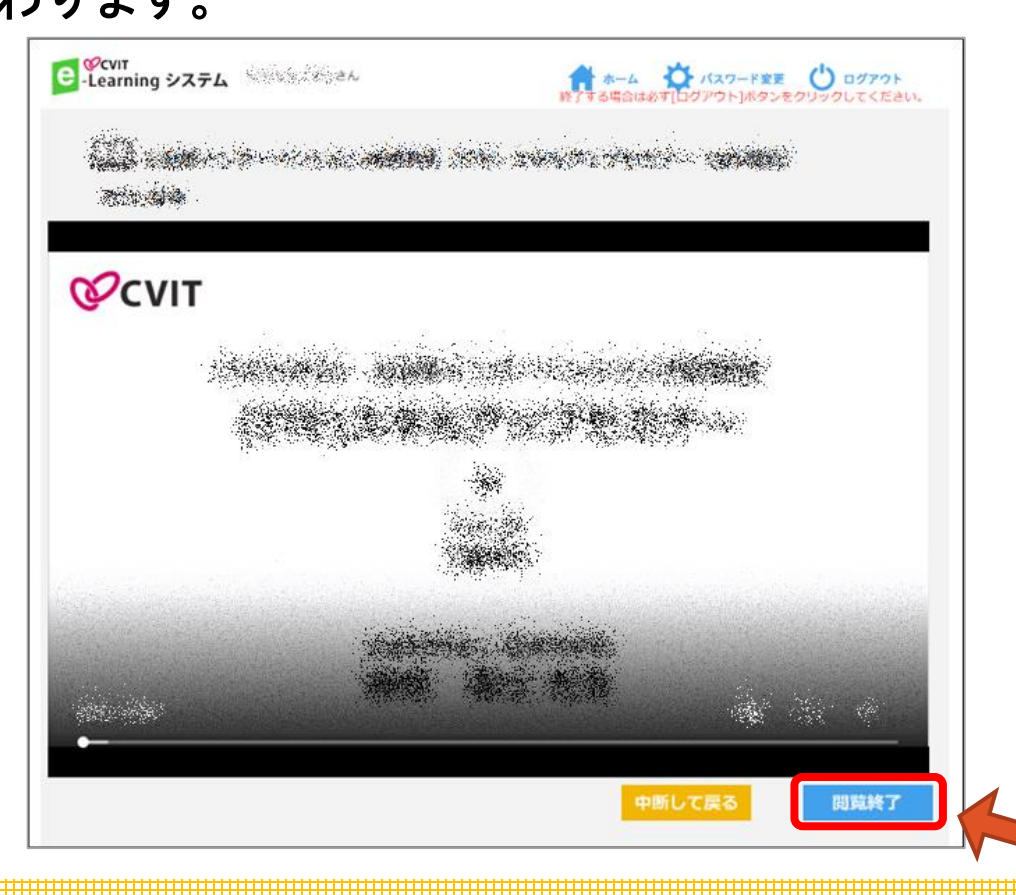

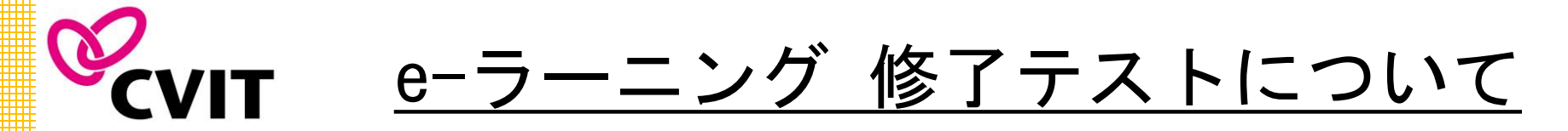

問題は全3問(選択式)です。全問正解で合格となり、受講完了です。 9講座全ての修了テストに合格しませんと、受講完了とならずITE試験を受験いただけません。 必ず9講座全て「合格」判定を受けてください。

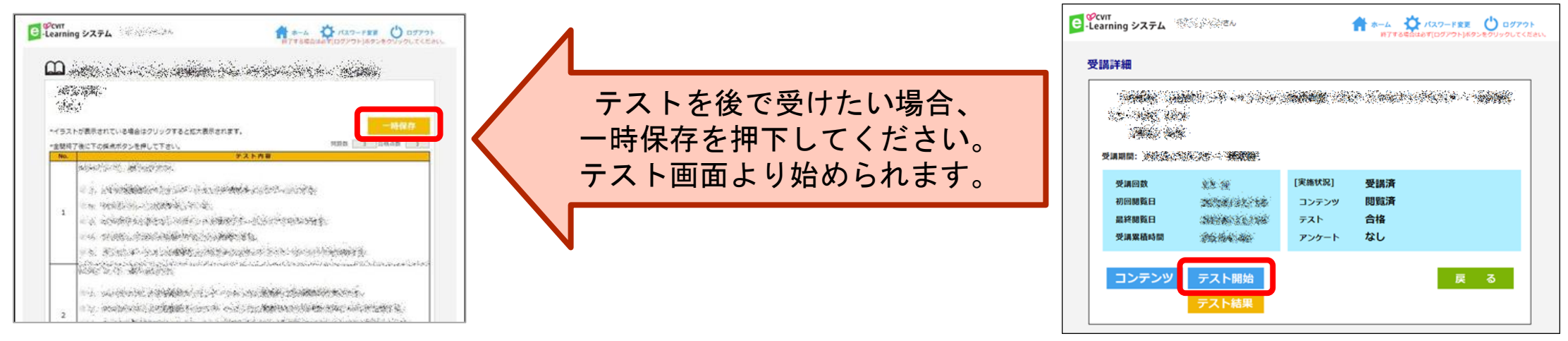

合否判定は即時行われます。「OK」⇒「戻る」を押下し、判定に従って次に進んでください。

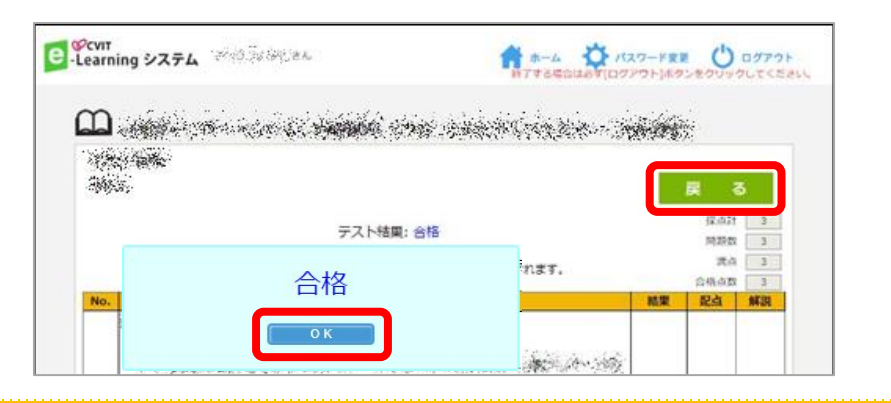

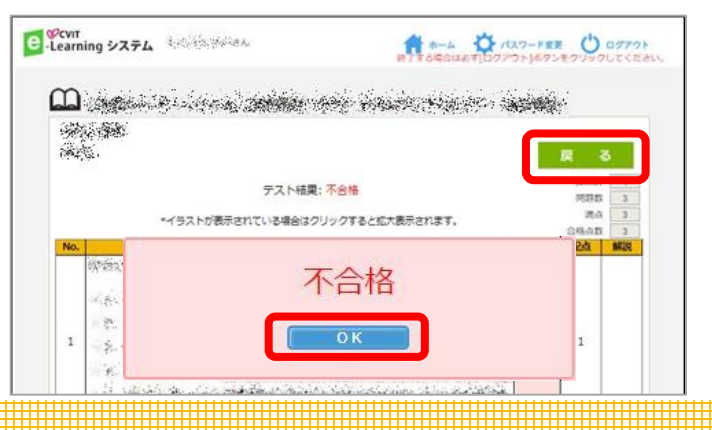

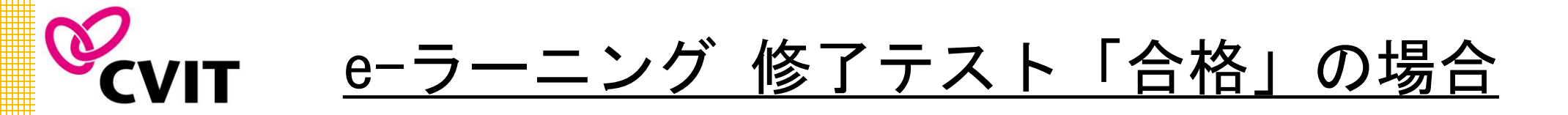

修了テストに合格し【実施状況】が受講済となりましたら、受講完了となります。「修了証発行」ボタンが表 示され、修了証(PDF)のダウンロードが可能です。ダウンロードした修了証は試験終了までご自身で保管し てください。

1()

なお、受講履歴は事務局で管理しておりますので、修了証をご提出いただく必要はございません。

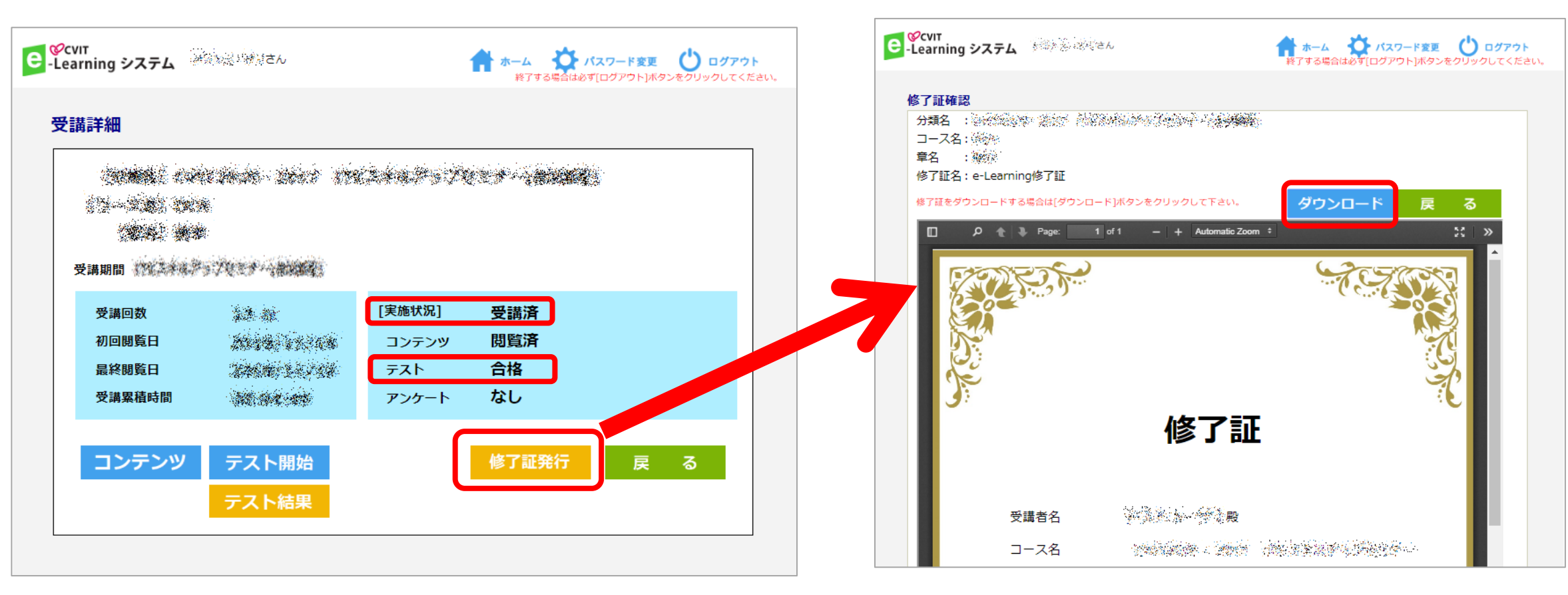

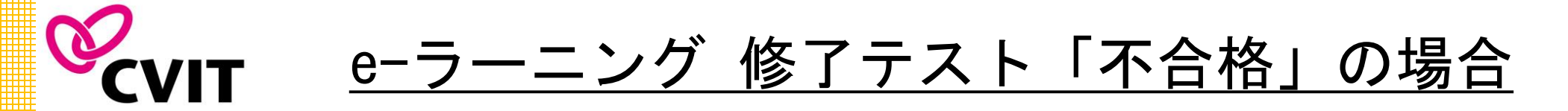

修了テストが「不合格」の場合は、再度修了テストを受けてください。合格するまで再テスト可能です。 【実施状況】が受講中の表示のままでは、受講完了にはなりません。必ず「合格」判定を受けてください。

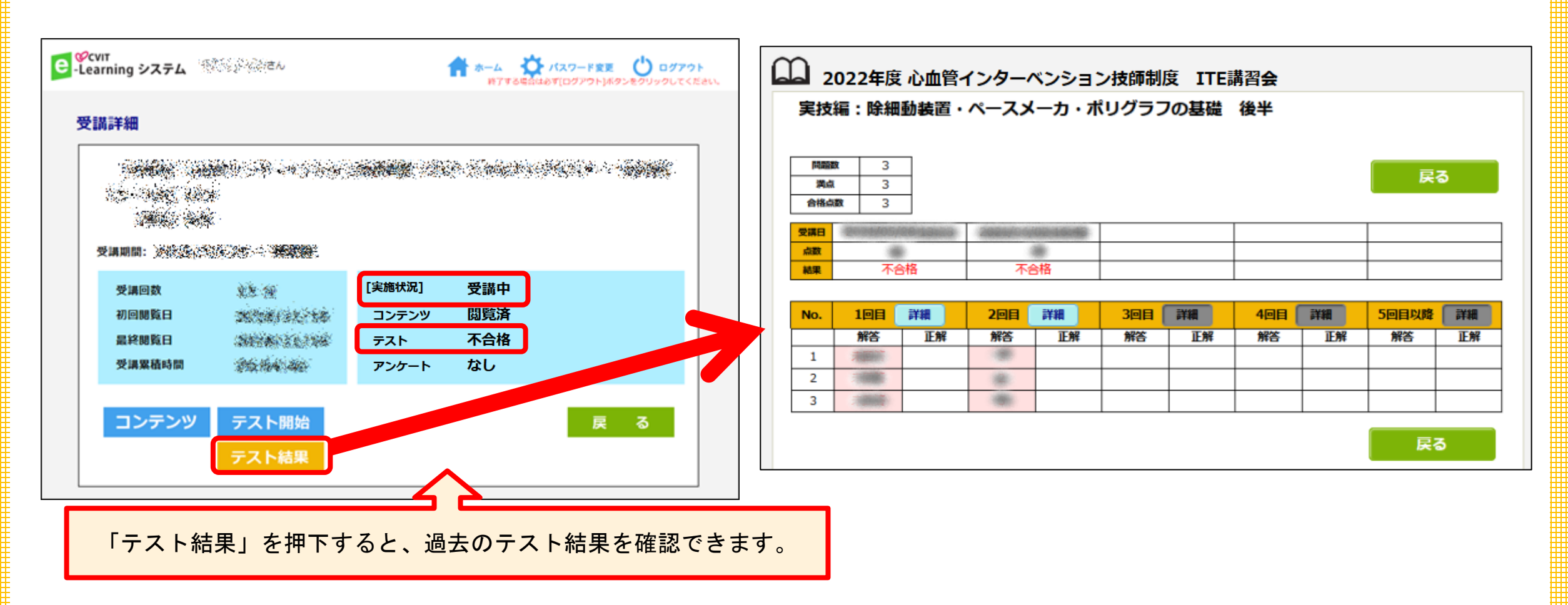

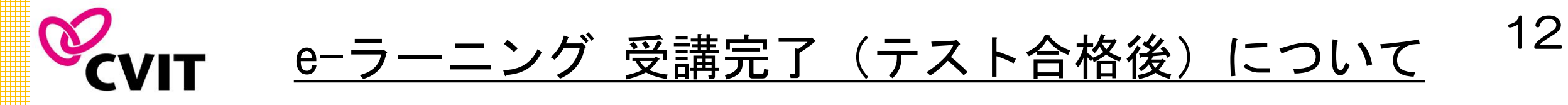

修了テストに合格したコースは「~2022/9/30」から「実施済」に切り替わります。 「実施済」に切り替わった後も、受講期間内に限り何度でも再視聴可能です。

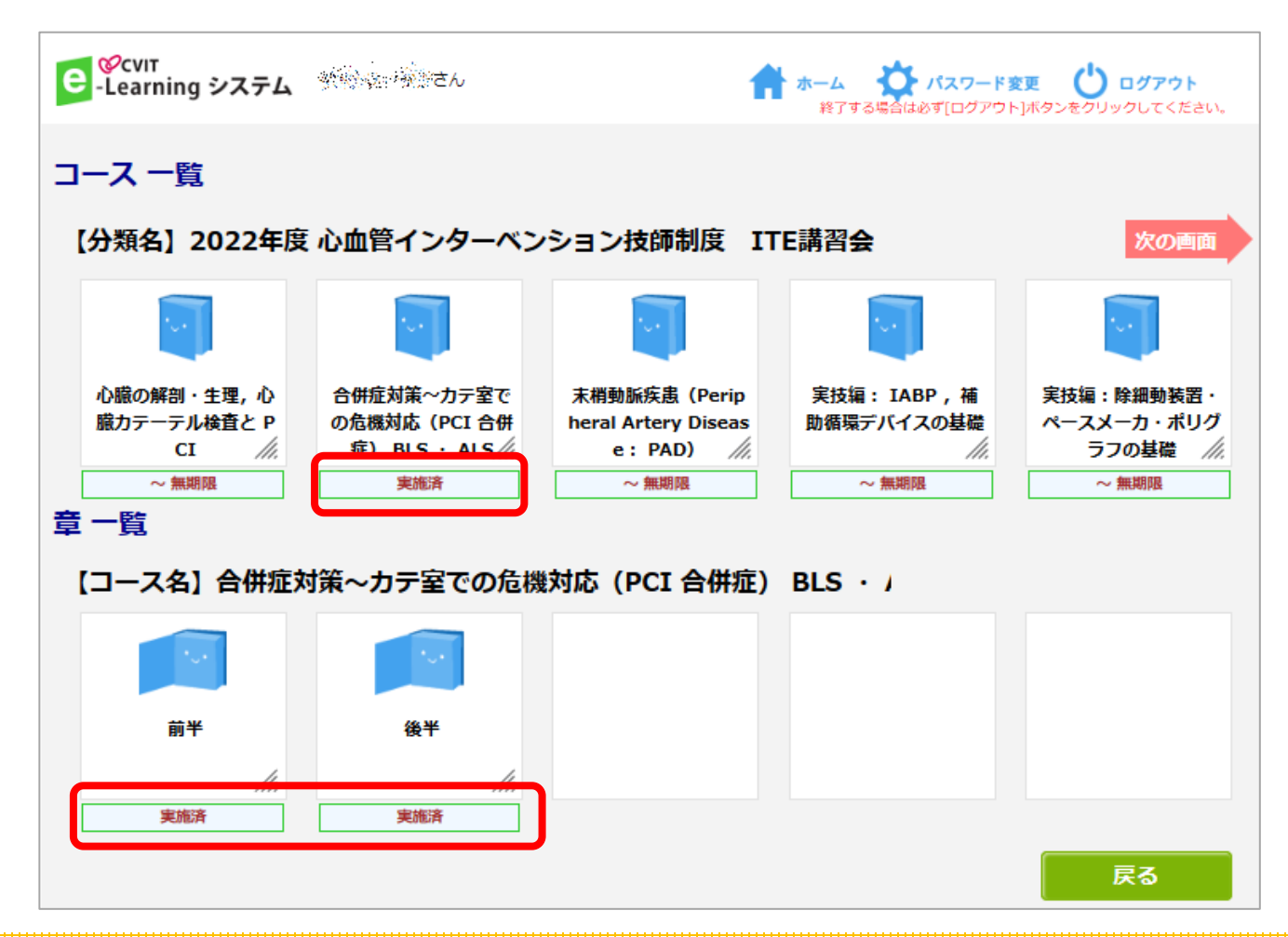

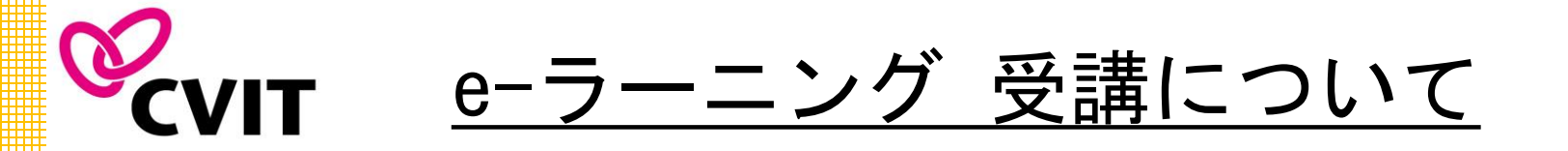

● ITE講習会を受講いただくには、CVITへのご入会(該当年会費の納入)とITE講習会のお申込みの両方 が必要です。

13

- CVIT会員登録について、Webからのお申込みですと年会費納入の確認までに、1ヶ月程度要しますため 講習会受講ご希望の方は、<u>6月24日(金)までに必ずメールにてお</u>申込みください。
- 受講期間を過ぎると、動画の視聴・修了テストは行えません。必ず受講期間内に全9講座全ての修了テストに合格してください。
- 受講期間内に修了テストに合格出来なかった場合は講習会未受講となり、ITE試験を受験いただくことが出来ませんのでご注意ください。
- 受講期間の延長は、いかなる理由であっても受付いたしません。
- 申込受付後、いかなる理由であっても一度お支払いいただいた年会費、受講料の返金はいたしません。
- ご不明な点等ございましたら、CVIT事務局( ITE@cvit.jp ) へお問い合わせください。

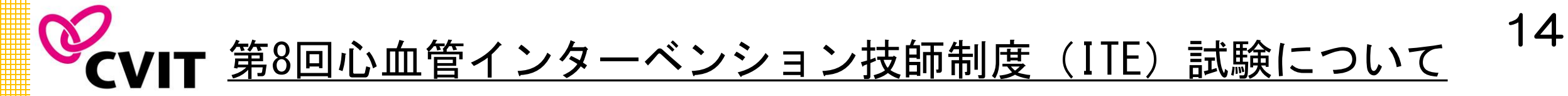

ITE講習会を受講される方で、2022年度 第8回心血管インターベンション技師制度(ITE) 試験の受験を希望される方は、必ず試験の実施要項をご確認ください。

【2022年度 第8回心血管インターベンション技師制度(ITE) 試験 実施要項】

| 筆記試験について | 郵送による自宅での試験                                                        |
|----------|--------------------------------------------------------------------|
| 試験日      | 2023年3月3日(金)発送 ~ 2022年3月13日(月)CVIT事務局必着                            |
| 申請方法     | 『CVIT資格申請システム』によるファイルアップロード方式<br>※ 各種申請書ならびに申請マニュアルは2022年9月下旬に公開予定 |
| 申請期間     | 2022年10月1日(土)~10月31日(月)                                            |
| 受験料      | 6,000円 <u>※</u> 書類審査後、請求書を発送                                       |
| 認定登録料    | 2,000円 ※ 試験合格・認定後、請求書を発送                                           |

上記内容は変更となる場合がございますので、申請条件等の詳細は必ず CVIT HP (<u>http://www.cvit.jp/expert/ite/</u>) にてご確認ください。